# **Dealer Admin Site**

December 2017

## Version 1.7.3 Update

Effective December 19, 2017, the Dealer Admin Site (dealeradmin.securecomwireless.com) is updated to Version 1.7.3.

## Features

## 99 Wireless Zones (XTLplus only)

You can now use Dealer Admin to program up to 99 wireless zones on XTLplus Series panels.

## **Multiple Chimes**

With Version 1.7.3, Dealer Admin allows you to program multiple chime tones. In **Zone Information** you can assign a **Doorbell**, **Descend**, or **Ascend** tone to a **Night** or **Exit** zone. See Figure 1. Having access to three distinct tones allows end users to easily differentiate between chime-enabled zones.

| Zone Information              |                           | ? —                       |                       |                     |         |  |
|-------------------------------|---------------------------|---------------------------|-----------------------|---------------------|---------|--|
| # 001 Name: 234               |                           | Delete                    | Wireless              | Advanced            | Actions |  |
| # 002 Name: 343               |                           | Delete                    | Sensor Type           | Wireless PIR        |         |  |
| # 003 Name: From              | nt Door                   | Cancel                    | Wireless              |                     |         |  |
| Zone Num                      | 003                       |                           | Serial Number         | 09500000            |         |  |
|                               |                           |                           | Contact               | 0                   |         |  |
| Zone Na                       | me Front Door             |                           | Contact Normally Open |                     |         |  |
| Zone Ty                       | ppe Exit                  | <b>T</b>                  | Supervision Time      | 240 min             | •       |  |
| A                             | PERIMETER                 | <b>v</b>                  | LED Operation         |                     |         |  |
| Chime Sou                     | Ind None                  | Ŧ                         | Disarm Disable        |                     |         |  |
| Wirelere                      | None                      |                           |                       |                     |         |  |
| WIEless                       | Doorbell                  |                           | PIK Pulse Count       | 4                   | •       |  |
|                               | Descend                   |                           | PIR Sensitivity       | Low                 | ٣       |  |
| Add Zone                      | Send Zone Information     | Retrieve Zone Information | PIR Pet Immunity      | On                  | T       |  |
| You have 171 Zones available. |                           |                           |                       |                     |         |  |
| Figu                          | re 1: Multiple Chime Opti | ons                       | Figure                | 2: Pet Immunity Opt | tion in |  |

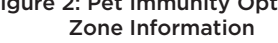

### **Pet Immunity Option**

in Zone Information

This feature supports the upcoming release of the 1122 Wireless PIR Motion Detector. To enable Pet Immunity on an 1122, navigate to **Zone Information** and select **On** from the **PIR Pet Immunity** drop-down menu. See Figure 2. Pet Immunity can be used for animals that weigh up to 55 pounds.

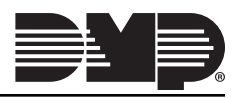

#### **Temporary Schedules** (XR150/XR550 only)

With Version 1.7.3, Dealer Admin allows you to program Temporary schedules. To create a Temporary schedule, navigate to **System Schedules** and click **Add**. Check the **Temporary Schedule** box and enter a **Start** and **End Date.** See Figure 3. Enter a **Begin** and **End** time for any necessary days and assign the schedule to Times, Areas, Doors, Outputs, and/or Favorites. Click **Save**. A temporary schedule expires at the set End date and is automatically deleted from the system.

| securit<br>Clare                 | ty Provider<br>2's Home - New System Schedule |          | Cancel             | Save               |   | <ul> <li>Search</li> <li>Dealer Dashboard</li> <li>Customers</li> </ul>                         |
|----------------------------------|-----------------------------------------------|----------|--------------------|--------------------|---|-------------------------------------------------------------------------------------------------|
| Temporary<br>Start Date<br>12/18 | y Schedule 🖌                                  | <b>m</b> | End Date           |                    | * | Add Customer<br>Security Provider<br>D Clare's Home<br>System Information<br>System Analytics   |
| Vacatio                          | Name<br>on<br>imes                            |          | Schedule Num       | iber               |   | System Reports<br>Remote Update<br>Full Programming<br>Automation<br>XR Schedules<br>Uter Codes |
| Sun                              | Begin Time                                    |          | End<br>Sun - E     | nd Time            |   | Profiles<br>Print Programming                                                                   |
| Tue                              | Begin Time                                    |          | Tue - E            | nd Time            |   | ④ Personnel<br>(값 Settings<br>같 Help                                                            |
| Wed<br>Thu                       | Begin Time<br>Begin Time                      |          | Wed - E            | nd Time<br>nd Time |   |                                                                                                 |
| Fri<br>Sat                       | Begin Time<br>Begin Time                      |          | Fri → E<br>Sat → E | nd Time            |   |                                                                                                 |
| 51                               | Areas                                         |          |                    |                    | < |                                                                                                 |

Figure 3: Temporary Schedule

#### Active/Inactive Users (XR150/XR550 only)

When you add or edit a user code in Dealer Admin, you now have the option to make the user active or inactive. Navigate to **User Codes** in the side menu and add or edit a user code. The user defaults to active, to make the user inactive turn off the **Active** toggle. See Figure 4.

| DMP.                                                              |                  |                         | Sign Out                                                                                     |
|-------------------------------------------------------------------|------------------|-------------------------|----------------------------------------------------------------------------------------------|
| Marge's Diner<br>System User Codes                                |                  | Cancel Save             | <ul> <li>Search</li> <li>Dealer Dashboard</li> <li>Customers</li> </ul>                      |
| User Code:<br>User Name<br>James Allen<br>12                      | Number User Code | Apply to Systems        | Add Customer<br>Security Provider<br>System Information<br>System Analytics<br>Surtem Report |
| Select Profiles for this User                                     |                  | Q                       | Remote Update<br>Full Programming                                                            |
| 001 PROFILE NAME 01<br>002 PROFILE NAME 02                        |                  | Select All Deselect All | Automation<br>XR Schedules                                                                   |
| 003 PROFILE NAME 03<br>004 PROFILE NAME 04<br>005 PROFILE NAME 05 |                  | Marge's Diner           | User Codes<br>Profiles<br>Print Programming                                                  |
| 006 PROFILE NAME 06<br>007 PROFILE NAME 07<br>008 PROFILE NAME 08 |                  | Cancel Save             | 2 Heln                                                                                       |
| 009 PROFILE NAME 09                                               |                  |                         | R Lielb                                                                                      |

Figure 4: Active User Option in User Codes

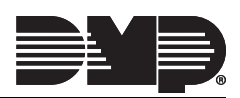

## Inactive User Audit Days (XR550 only)

Inactive User Audit Days has been moved from System Options to Profiles in panel programming. See Figure 5. Now, you can choose to enable it on a per-profile basis. This feature allows you to choose the number of days a user code can remain unused before the panel sends an Inactive User Code message to the receiver and changes the user code to inactive. The range is 0-425 days.

| DNP.                             |                          |                    |                        | Sign Out                                                                |
|----------------------------------|--------------------------|--------------------|------------------------|-------------------------------------------------------------------------|
| Marge's Diner<br>System Profiles |                          | Cancel Save        | Delete                 | <ul> <li>Search</li> <li>Dealer Dashboard</li> <li>Customers</li> </ul> |
| Profile Name<br>ARMING PROFILE   |                          | Profile Options    | Profiles               | Add Customer<br>Security Provider<br>Marge's Diner                      |
| Number<br>013                    | Rearm Delay 000          | Disarm             | User Codes             | System Information<br>System Analytics<br>System Reports                |
| Output Group                     | Inactive User Audit Days | Sensor Reset       | Extend                 | Remote Update<br>Full Programming<br>Automation                         |
| Access Areas                     |                          | Door Lock / Unlock | Time<br>Display Events | XR Schedules<br>User Codes<br>Profiles                                  |
| 2                                |                          | Door Access        | Service Request        | Print Programming                                                       |
| 4                                |                          | Armed Areas        | Fire Drill             | Personnel                                                               |
| Arm / Disarm Areas               |                          | Zone Status        | Anti-Passback          | ي<br>ي Help                                                             |

Figure 5: Inactive User Audit Days in Profiles

## Entré Reports (XR150/XR550 only)

You can now enable which types of reports you would like to have sent to Entré. In the **Remote Options** section of **Full Programming**, select from the following reports. All Entré reports are selected by default. See Figure 6.

- Entré Arm/Disarm Reports Sends arming, disarming and Late to Close events. Includes the area number, name and action, the user number and name, and the time and date the event occurred.
- Entré Zone Reports- Sends changes in the status of active zones. Includes the zone number, name, type, the action (alarm, trouble, bypass, etc.), user number (if applicable), and area name. For a Walk Test, Verify and Fail messages are sent for each zone.
- Entré User Command Reports Sends user code changes, schedule changes, and door access denied events.
- Entré Door Reports Sends door access activity, door number, user number and name, and time and date the event occurred.
- Entré Supervisory Reports Sends system monitor reports, such as AC and battery, and system event reports. If this feature is enabled, the panel also sends Abort, Exit Error, Ambush, System Recently Armed, Alarm Bell Silenced, Unauthorized Entry, and Late to Close reports.

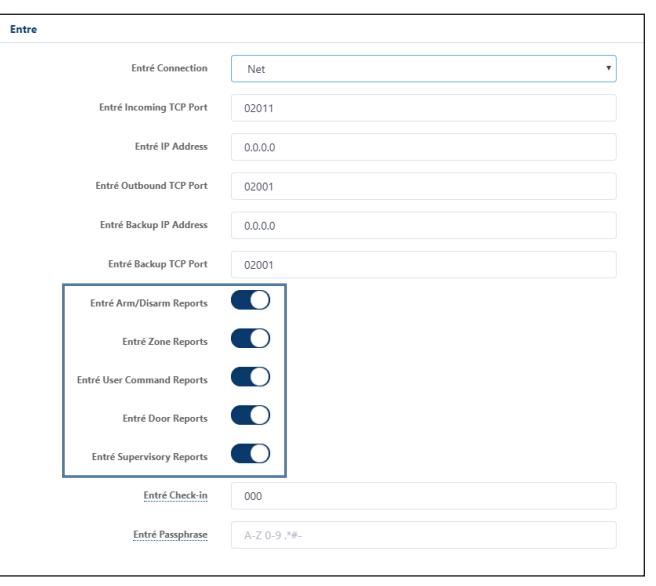

Figure 6: Entré Reports in Remote Options

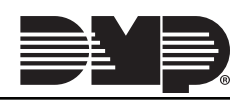

## Send Stored Messages (XT30/XT50 and XTLplus only)

If Send Stored Messages is enabled in System Reports, an XT30/XT50 or XTLplus Series panel with Version 172 or higher firmware will store any messages that are not able to be sent while communication to the receiver is down. Once communication is restored, the panel will send all stored messages to the receiver. Each stored message provides the number of minutes ago the event occurred.

To enable this feature, navigate to **Full Programming** in the side menu and open the **System Reports** section. Toggle on **Send Stored Messages** option. See Figure 7.

The receiver's SCS-104 Receiver Line Card must be Version 103 (10/16/17) or higher for this feature to be available. Also, Send Stored Messages must be enabled for the panel to send a special check-off message to the receiver's IP2 once communication is restored to IP1. See the SCS-104 Receiver Line Card Version 103 (10/16/17) Technical Update (TU-0854) for more information.

| System Reports        |                     | <ol> <li>–</li> </ol>   |
|-----------------------|---------------------|-------------------------|
| Zone Restoral Reports | Yes                 | •                       |
| Open/Close Enable     |                     |                         |
| Abort Reports         |                     |                         |
| Bypass Reports        |                     |                         |
| Code Change Reports   |                     |                         |
| Ambush Reports        |                     |                         |
| Late to Open          | 000                 |                         |
| Early to Close        | 000                 |                         |
| Send Stored Messages  |                     |                         |
|                       |                     |                         |
|                       | Send System Reports | Retrieve System Reports |

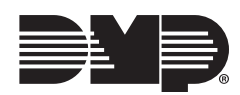

Figure 7: Send Stored Messages Option in System Reports